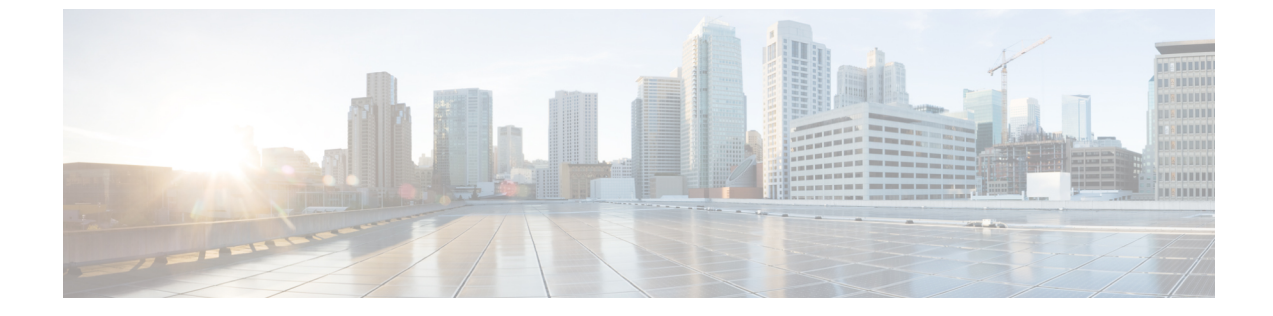

# シスコ フレキシブル ラジオ アサインメン ト

- •フレキシブルラジオアサインメントについて (1ページ)
- FRA 無線の設定 (CLI) (3 ページ)
- FRA 無線の設定(GUI) (5ページ)

## フレキシブル ラジオ アサインメントについて

フレキシブル ラジオ アサインメント (FRA) は、4800、3800、2800、および新しい 11AX AP など、AP に含まれるデュアルバンド無線を利用します。FRA は、NDP の測定値を分析するために RRM に追加された新機能で、ネットワークにおける新しいフレキシブル ラジオ (2.4 GHz、5 GHz、またはモニター)の役割を決定するために使用されるハードウェアを管理します。

従来のレガシー デュアルバンド AP では、常に無線スロットが2つあり(帯域ごとに1スロットずつ)、サービスを提供している帯域別に整理されていました(スロット0=802.11b/g/n、スロット1=802.11a/n/ac)。

フレキシブル ラジオ (XOR) は、2.4 GHz または 5 GHz 帯域の利用、もしくは同一 AP 上での 両帯域の受動的な監視機能を提供します。提供される AP モデルはデュアル 5 GHz 帯の動作に 対応できるように設計されており、専用のマクロ/マイクロ アーキテクチャをサポートする Cisco AP 「i」モデルと、マクロ/マクロ アーキテクチャをサポートする「e」および「p」モデ ルがあります。

内部アンテナ(「i」シリーズモデル)で FRA を使用すると、2つの5 GHz 無線をマイクロ/マ クロセルモードで使用できます。外部アンテナ(「e」モデルと「p」モデル)で FRA を使用 すると、2 つの完全に分離したマクロセル(ワイドエリアセル)または2 つのマイクロセル (スモールセル)を作成できるようにアンテナを配置し、HDX または任意の組み合わせを実 現できます。

FRA は、2.4 Ghz 無線の冗長性の測定値の計算や維持を行い、COF(Coverage Overlap Factor) と呼ばれる新しい測定メトリックとして示します。

この機能は既存のRRMに統合され、レガシーAPとの混在環境で動作します。「APモード」の選択では、AP全体(スロット0およびスロット1)が、以下を含む複数の動作モードのいずれかに設定されます。

- •ローカルモード
- •モニターモード
- FlexConnect モード
- •スニファモード
- Spectrum Connect モード

XOR が導入される前は、AP のモードを変更すると、AP 全体、つまり両方の無線スロット0 およびスロット1に変更が伝達されていました。スロット0の位置に XOR 無線を追加するこ とで、1つの無線インターフェイスを以前のモードの多くで動作させることができ、AP 全体 を1つのモードに配置する必要がなくなりました。この概念を1つの無線レベルに適用する場 合、「ロール」と呼ばれます。現在は次の3つのロールを割り当てることができます。

- クライアント サービス モード
- •2.4 GHz(1) または 5 GHz(2)
- Monitor-Monitor モード (3)

(注)

- •「モード」: AP 全体(スロット 0 とスロット 1)に割り当てられます。
  - •「ロール」:単一の無線インターフェイス(スロット0)に割り当てられます。

#### **FRA** 機能の利点

- •2.4 GHz 過剰カバレッジの問題を解決。
- •2つの異なる 5-GHz セルを作成して使用可能な通信時間を倍増。
- •1 つのイーサネット ドロップを持つ1 つの AP が 2 つの 5 GHz AP のように機能可能。
- ・通信時間を効率化させるためのマクロ/マイクロセルの概念の導入。
- より大きなカバレッジセル内の1つのエリアにより多くの帯域幅を適用可能。
- 非線形トラフィックの処理に使用可能。
- •1 つの AP での High Density Experience (HDX) の向上。
- 対応するユーザーがXOR無線をバンドサービスクライアントモードまたはモニターモー ドで選択可能。

# FRA 無線の設定 (CLI)

FRA 無線を設定するには、次の手順に従います。

#### 手順

|               | ·                                             |                           |
|---------------|-----------------------------------------------|---------------------------|
|               | コマンドまたはアクション                                  | 目的                        |
| ステップ1         | enable                                        | 特権 EXEC モードを開始します。        |
|               | 例:                                            |                           |
|               | Device# <b>enable</b>                         |                           |
| ステップ <b>2</b> | configure terminal                            | グローバル コンフィギュレーション         |
|               | 例:                                            | モードを開始します。                |
|               | デバイス# configure terminal                      |                           |
| ステップ3         | [no] ap fra                                   | AP上で FRA を有効または無効にしま      |
|               | 例:                                            | す。                        |
|               | デバイス(config)# <b>[no] ap fra</b>              |                           |
| ステップ4         | ap fra interval                               | FRAの間隔を時間単位で設定します。        |
|               | 例:                                            | 範囲は1~24時間です。              |
|               | デバイス(config)# ap fra interval 3               | (注) FRA 間隔は、設定済みの         |
|               |                                               | KRM 間隔よりも長くする必<br>要があります。 |
| 그᠃ᄀᅊ          | an fra sansitivity (high   medium   low)      | FDA 成在な記会します              |
| ステップコ         | ap it a sensitivity (ingh   medium   iow)     | FRA 感度を設定しまり。             |
|               | ・ mgn : FKA カハレッジのオーハー<br>ラップ感度を high に設定します。 |                           |
|               | • medium · FRA カバレッジのオー                       |                           |
|               | バーラップ感度を medium に設定                           |                           |
|               | します。                                          |                           |
|               | ・low:FRA カバレッジのオーバー                           |                           |
|               | ラップ感度を low に設定します。                            |                           |
|               | 例:                                            |                           |
|               | デバイス(config)# ap fra sensitivity<br>high      |                           |
| ステップ6         | end                                           | 特権 EXEC モードに戻ります。また、      |
|               | 例:                                            | Ctrl+Zキーを押しても、グローバルコ      |
|               | デバイス(config)# <b>end</b>                      | シノイヤユレーションモートを於」できます。     |

I

|               | コマンドまたはアクション                                                        | 目的                                                                     |
|---------------|---------------------------------------------------------------------|------------------------------------------------------------------------|
| ステップ <b>1</b> | ap fra revert {all   auto-only} {auto  <br>static}<br>例:            | XOR無線状態をロールバックします。                                                     |
|               |                                                                     | • all: すべての XOR 無線を元に戻し<br>ます。                                         |
|               | デバイス# ap fra revert all auto                                        | <ul> <li>auto-only:現在自動バンド選択に<br/>なっているXOR無線のみを元に戻<br/>します。</li> </ul> |
|               |                                                                     | <ul> <li>auto:XOR 無線を自動バンド選択</li> <li>モードに設定します。</li> </ul>            |
|               |                                                                     | • static:XOR 無線を静的2.4 GHz 帯<br>域に設定します。                                |
| ステップ8         | show ap dot11 {24ghz   5ghz} summary<br>例:                          | 802.11 Cisco AP の設定と統計情報を表示します。                                        |
|               | デバイス# show ap dot11 5ghz summary                                    |                                                                        |
| ステップ9         | デバイス# show ap fra                                                   | 現在の FRA 設定を表示します。                                                      |
|               | 例:                                                                  |                                                                        |
|               | デバイス# show ap fra                                                   |                                                                        |
|               | FRA State<br>: Disabled                                             |                                                                        |
|               | FRA Sensitivity<br>: medium (95%)                                   |                                                                        |
|               | FRA Interval<br>: 1 Hour(s)                                         |                                                                        |
|               | AP Name MAC Address<br>Slot ID Current-Band COF %<br>Suggested Mode |                                                                        |
|               | AP00A6.CA36.295A 006b.f09c.8290<br>0 2.4GHz None<br>2.4GHz          | -                                                                      |
|               | COF : Coverage Overlap Factor                                       |                                                                        |
|               | test_machine#                                                       |                                                                        |
| ステップ10        | show ap name <i>ap-name</i> config dot11<br>dual-band               | 特定の AP における現在の 802.11 デュ<br>アルバンドパラメータを表示します。                          |
|               | 例:                                                                  |                                                                        |
|               | デバイス# show ap name config dot11<br>dual-band                        |                                                                        |

### FRA 無線の設定(GUI)

手順

- ステップ1 [Configuration] > [Radio Configurations] > [RRM] > [FRA] を選択します。
- **ステップ2** [Flexible Radio Assignment] ページで、FRA ステータスを有効にし、各 AP の重複する 2.4 GHz または 5 GHz カバレッジを確認し、[FRA Status] フィールドで [Enabled] を選択します。デフォルトでは、FRA ステータスは無効になっています。
- ステップ3 [FRA Interval]ドロップダウン リストで、[FRA run interval] を選択します。間隔の値の範囲は 1
   ~ 24 時間です。FRA ステータスを有効にした後でのみ、[FRA run interval] の値を選択できます。
- ステップ4 [FRA Sensitivity]ドロップダウン リストで、無線を冗長と見なすために必要なカバレッジ オーバーラップ係数(COF)のパーセンテージを選択します。FRAステータスを有効にした後にのみ、サポートされている値を選択できます。

次の値がサポートされています。

- [Low] : 100%
- [Medium] (デフォルト) : 95%
- [High] : 90%

[Last Run] フィールドと [Last Run Time] フィールドには、FRA が最後に実行された時刻と、 FRA が実行された時刻が表示されます。

ステップ5 [Client Aware] チェックボックスをオンにして、冗長性に関する決定をします。

有効になっている場合、[Client Aware] 機能により、5 GHzの専用無線がモニターされ、クライ アントの負荷が事前に設定されたしきい値を超えると、フレキシブル ラジオ アサインメント がモニターロールから5 GHzのロールに自動的に変わり、オンデマンドでセルの容量が効率的 に倍増されます。容量の心配がなくなり、Wi-Fiの負荷が正常に戻ると、無線で前のロールが 再開されます。

ステップ6 [Client Select] フィールドに、クライアント選択の値を入力します。有効な値の範囲は0~100% です。デフォルト値は 50% です。

つまり、専用の5GHzインターフェイスのチャネル使用率が50%に達すると、モニターロー ルのデュアルバンドインターフェイスから5GHzクライアントサービスロールへの移行がト リガーされます。

ステップ7 [Client Reset] フィールドに、クライアントのリセット値を入力します。有効な値の範囲は0~ 100% です。デフォルト値は5パーセントです。

> APがデュアル5GHzAPとして動作し始めると、この設定により、デュアルバンド無線をモニ ターロールにリセットするために必要な無線の合計チャネル使用率が減少します。

ステップ8 [Apply] をクリックして、設定を保存します